## To Use the CEL File Conversion Tool

1. Make a copy of only the \*.CEL data to be converted and place into a new folder.

**<u>NOTE</u>**: If your computer is running GCOS and your data is located in the C:/GeneChip/Affy\_Data/Data directory, copy the data to a new folder.

- 2. Download the CEL file Conversion Tool from the Affymetrix Website at: http://www.affymetrix.com/support/developer/tools/affytools.affx
- 3. Extract both files (\*.exe and \*.dll) to the same location (your Desktop, a file folder, etc.).
- 4. Double-click the CEL File Conversion Tool.

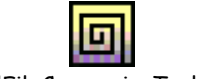

CellFileConversionTool.exe

## 5. You will see the following box:

| 🔲 CEL File Co | onversion Tool   |                |                  | 2      | × |
|---------------|------------------|----------------|------------------|--------|---|
|               | Conversion Mode: | Version 3 to 4 | C Version 4 to 3 |        |   |
| Data Path:    |                  |                |                  | Browse |   |
|               |                  |                |                  |        |   |
|               |                  |                |                  |        |   |
|               |                  |                | Convert          | Close  |   |

- 6. To convert Binary to ASCII, choose "Version 4 to 3". To convert ASCII to Binary, choose "Version 3 to 4".
- 7. Click Browse, and point the directory to the new data folder you created in Step 1.
- 8. Click Convert.
- 9. Open the new data folder you created in Step 1 and notice the change in size of the \*.CEL files.
- NOTE: Version 3 format refers to ASCII files that are MAS 5 compatible. Version 4 format refers to Binary files that are GCOS compatible. ASCII files are large, and Binary files are small.